# STK-PORTÁL Uživatelská příručka

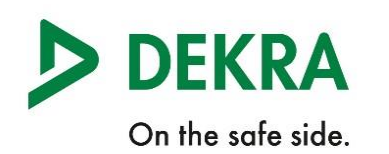

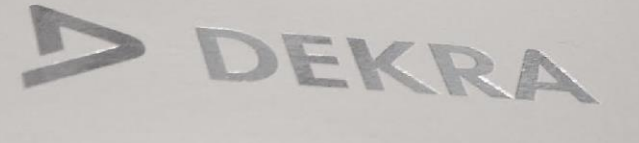

## Obsah

| ÚVOD                     | 3 |
|--------------------------|---|
| 1. PŘIHLÁŠENÍ DO SYSTÉMU | 4 |
| 2. HLAVNÍ STRÁNKA        | 5 |
| 3. NASTAVENÍ             | 6 |
| 4. APLIKACE              | 7 |

#### ÚVOD

STK-portál je pracovní nástroj pro smluvní partnery DEKRA CZ, obsahující aplikace pro podporu provozu, pracovních procesů, poskytování informací a dalších aspektů činnosti stanic technické kontroly. K obdobnému účelu pro stanice měření emisí a úřady obcí s rozšířenou působností slouží systémy SME-portál a DÚ-portál, které mají stejné řešení a uživatelské rozhraní.

Mezi aplikace nabízené v rámci STK-portálu patří například Maestro, Výpisy, DEKRA Data ME, Plakety, Příručka SME a další.

Ve verzi STK-portál 2.0 jsme přistoupili k aktualizaci uživatelského rozhraní a vzhledu všech aplikací, tak aby odpovídaly moderním požadavkům na jednoduché a přehledné uživatelské rozhraní, využití displejů s vysokým rozlišením a moderních prohlížečů. Dále bylo rozhraní přizpůsobeno firemním guidelines DEKRA v rámci sjednocení vzhledu i se všemi dalšími aplikacemi a webovými stránkami poskytovanými společností DEKRA CZ.

Doufáme, že vám bude nové rozhraní vyhovovat a uvítáme, poskytnete-li nám zpětnou vazbu. Co se týče funkční stránky, funkcionalita všech aplikací by měla zůstat zachována v plném rozsahu, tak jak ji znáte.

K dalším změnám, na které jsme se v projektu STK-portál 2.0 zaměřili, patří především interní změny jako kontrola a zvýšení zabezpečení aplikací a celého systému, modernizace použitých knihoven, frameworků a systémů, lepší administrace uživatelských účtů a uvolnění potenciálu pro další rozvoj a lepší a bezpečnější správu a provoz systému.

V následujících kapitolách popíšeme základní společné funkce, upozorníme na některé novinky a krátce se zmíníme o jednotlivých aplikacích.

## 1. PŘIHLÁŠENÍ DO SYSTÉMU

Pro používání portálu se musíte přihlásit pomocí svého přiděleného uživatelského jména a hesla. Údaje zadejte do přihlašovacího formuláře v pravé části stránky. Po přihlášení se objeví uvítací obrazovka s nabídkou aplikací, ke kterým máte podle svých oprávnění přístup.

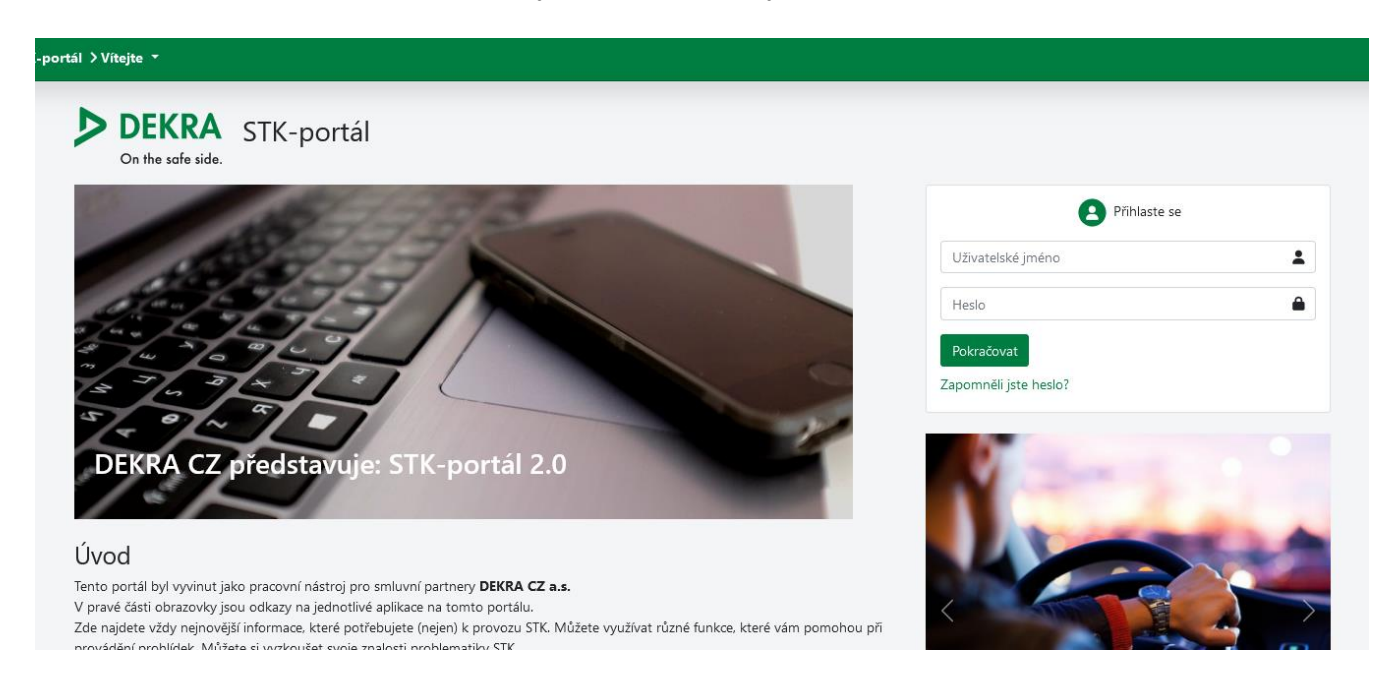

> Jestliže jste zapomněli heslo a nedaří se vám přihlásit, můžete využít odkaz "Zapomenuté heslo" na přihlašovacím formuláři. Systém vás požádá o email nebo uživatelské jméno a zašle na registrovaný kontaktní email odkaz pro obnovení hesla.

> Pokud jste se nepřihlásili víc než tři roky, mohl být váš účet z bezpečnostních důvodů dočasně deaktivován. V tom případě kontaktujte Dekra Helpdesk a požádejte o reaktivaci.

# 2. HLAVNÍ STRÁNKA

#### Po přihlášení se dostanete na hlavní / uvítací obrazovku skládající se z několika komponent.

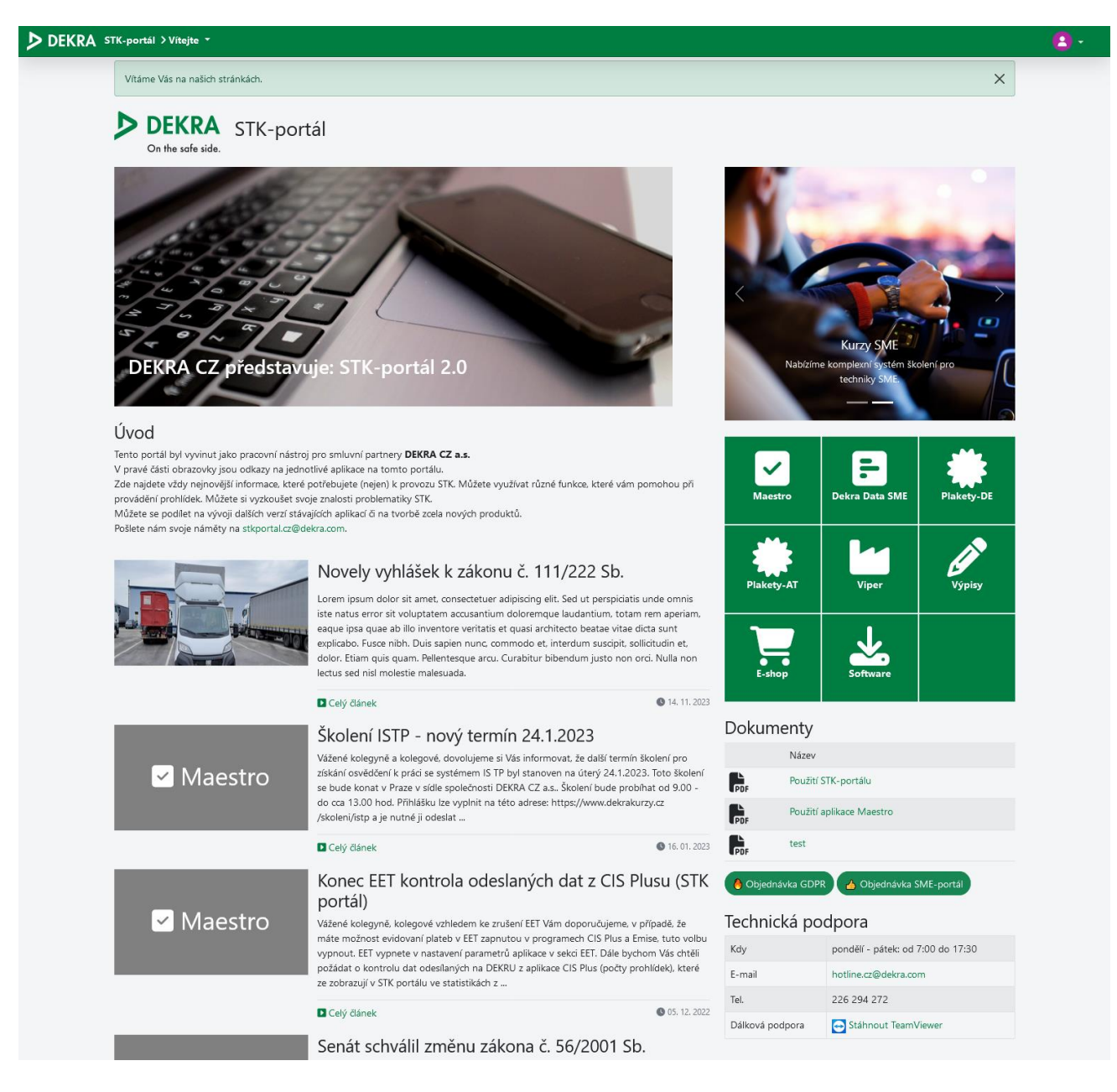

V levém sloupci uvidíte personalizovaný seznam důležitých zpráv a aktualizací z programu Maestro nebo odjinud, vpravo se nachází rozcestník do jednotlivých aplikací portálu. Počet a druh dostupných aplikací se může lišit podle typu uživatelského účtu, který máte přidělený.

Aplikace můžete přepínat i výběrem z horního menu.

Pod rozcestníkem se nachází sekce "Dokumenty" a informace o technické podpoře.

Kliknutím na ikonku v pravém horním rohu se dostanete do uživatelského menu, kde můžete přejít do nastavení uživatelského účtu.

#### 3. NASTAVENÍ

Obrazovka nastavení uživatelského účtu se může lišit podle vašich oprávnění. Každý uživatel zde uvidí své osobní údaje a může si zkontrolovat jejich správnost. Pomocí tlačítka "Změnit heslo" si můžete nastavit nové heslo.

| Můj účet            |              |                     |                                      |                     |                                              |
|---------------------|--------------|---------------------|--------------------------------------|---------------------|----------------------------------------------|
|                     |              | STK 9999 DEKRA C    | Z a.s.                               | SME 41.01.08 DEKR   | ta cz a.s.                                   |
|                     |              | Email               |                                      | Email               | @dekra.cz                                    |
| Uživatel            |              | Adresa              | Testovací<br>Praha Chodovec<br>14900 | Adresa              | Türkova 1001/9<br>Praha 4 - Chodov<br>149 00 |
| Přihlašovací jméno  | day offi     |                     |                                      |                     |                                              |
| Email               | @dekra.com   |                     |                                      |                     |                                              |
| Poslední přihlášení | 06. 12. 2023 |                     |                                      |                     |                                              |
| Zmēnit heslo        |              | Nastavit uživatele. |                                      | Nastavit uživatele. | Nastavit SME                                 |

Jestliže jste vedoucí STK nebo SME, uvidíte zde další karty, umožňující správu údajů vaší stanice technické kontroly a stanice měření emisí. Je to v první řadě seznam všech uživatelů / zaměstnanců STK /SME. Můžete si zkontrolovat, zda je tento seznam aktuální a případně sami zneplatnit přístup uživatelům, kteří už u vás nepracují.

| inc-portar / Nastaveni / Tristupy                         |                                                    |                                                       |                                |        |
|-----------------------------------------------------------|----------------------------------------------------|-------------------------------------------------------|--------------------------------|--------|
| Nastavení přístup                                         | L                                                  |                                                       |                                |        |
| Zde můžete povolit nebo zakázat                           | přístup uživatelů pro vaší stanici do aplikace Por | tál. Prosím, zkontrolujte si, že přístup mají jenom z | zaměstnanci a oprávněné osoby. |        |
|                                                           |                                                    |                                                       |                                |        |
| Seznam uživatelů STK 9904 DEKR                            | tA CZ a.s.                                         |                                                       |                                |        |
| Přihlašovací jméno                                        | Jméno a příjmení                                   | Email                                                 | Poslední přihlášení            | Aktivn |
| davide.                                                   | Taxai 97 ata                                       | @dekra.com                                            | 06. 12. 2023                   |        |
|                                                           | Testovací dispečer                                 |                                                       | 05. 12. 2023                   |        |
| dispecer                                                  |                                                    |                                                       |                                | -      |
| dispecer<br>provozovatel                                  | Testovaci provozovatel                             |                                                       | 10.06.2014                     |        |
| dispecer<br>provozovatel<br>vedouci                       | Testovaci provozovatel<br>Fiktivni vedouci         | hfkj@safd.cz                                          | 10. 06. 2014<br>02. 11. 2023   |        |
| dispecer<br>provozovatel<br>vedouci<br>Celkem: 4 položek. | Testovaci provozovatel<br>Fiktivni vedouci         | hfkj@safd.cz                                          | 10. 06. 2014<br>02. 11. 2023   |        |
| dispecer<br>provozovatel<br>vedouci<br>Celkem: 4 položek. | Testovaci provozovatel<br>Fiktivni vedouci         | hfkj@safd.cz                                          | 10. 06. 2014<br>02. 11. 2023   |        |

#### 4. APLIKACE

Portál obsahuje celou řadu aplikací pro podporu činnosti stanic technické kontroly i stanic měření emisí. Jsou to například:

- Maestro informace o stávající legislativě, informační servis, poradenství i testy pro techniky -STK
- Podpora generování povinných dokumentů STK (Příručka) \_
- Informace a podpora týkající se vyhlášky GDPR \_
- Evidence vydávání rakouských a německých ekoplaket \_
- Vystavování protokolů o technické kontrole, prohlížení databáze základních technických popisů vozidla
- Nákupy zboží pro STK a SME za partnerské ceny, evropské a mimoevropské výpisy \_
- DEKRA DATA SME (aktualizovaná data pro měření emisí a diagnostiku vozidel se zážehovými \_ i vznětovými motory)
- a další. \_

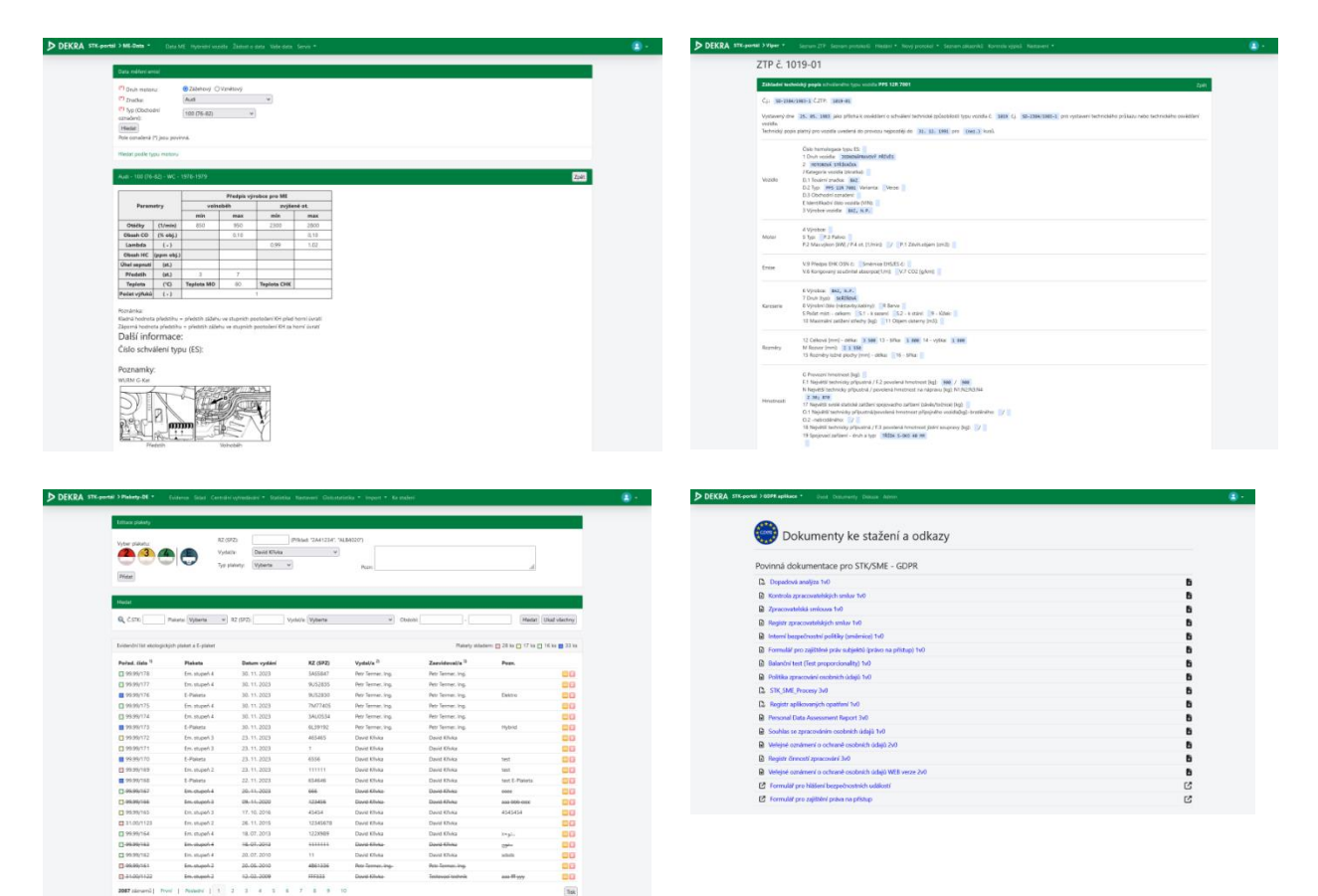

test taat test E-Pais eeee aaa 860-ee 4545454

ingi. Ofic

🔹 Em. stupeń 2 😐 Em. stupeń 3 🖷 Em. stupeń 4 🖷 E-Puisea

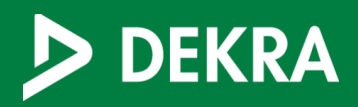

DEKRA CZ a.s. Türkova 1001/9 149 00 Praha 4

Tel.: +420 702 255 411 Info.cz@dekra.com www.dekra.cz